## LISTAS DE CLASE

## Se puede acceder desde el Portal Telemático en http://www.uhu.es/

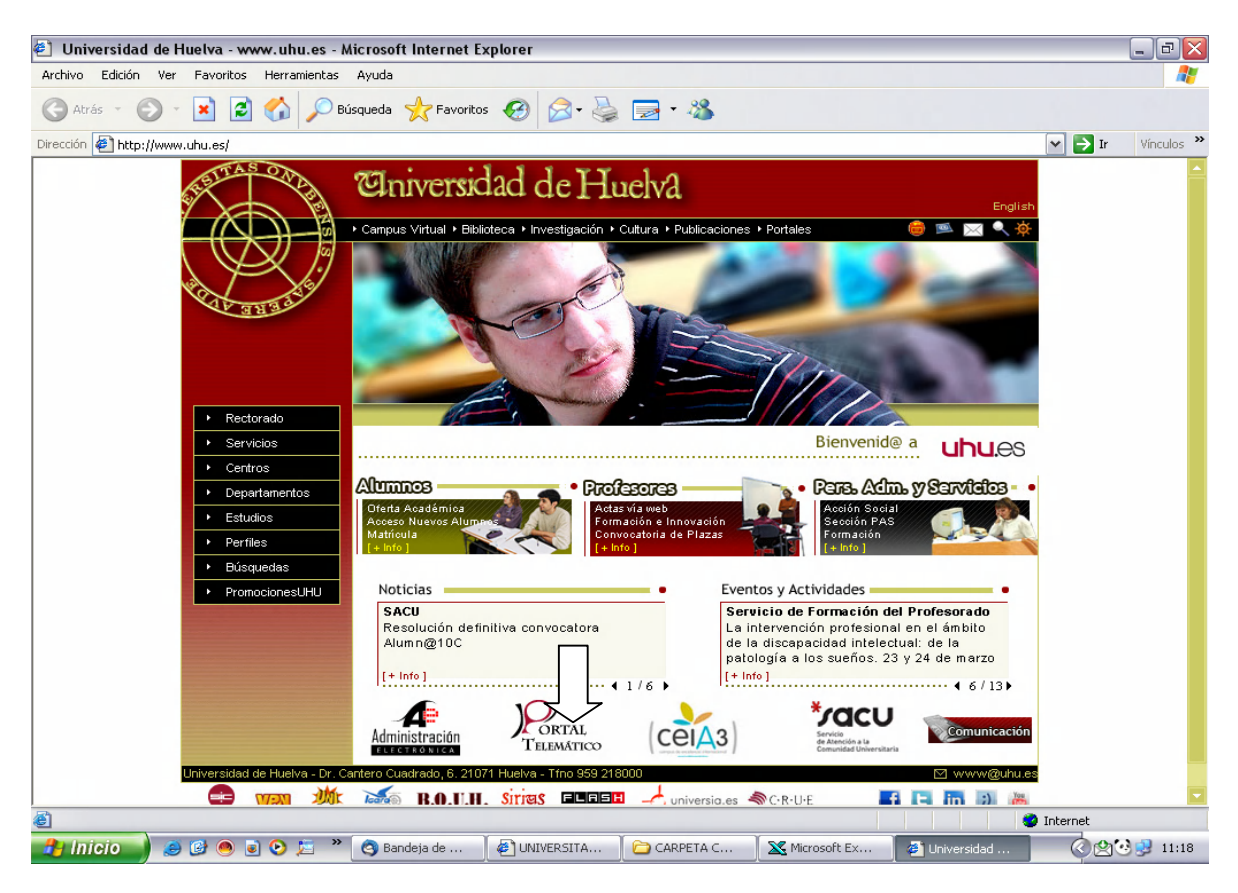

O directamente desde http://www.uhu.es/sic/servicios/portal

| 🐔 Servicio de Inf    | ormática y Comunicaciones - Universidad de Huelva - www.uhu.es - Microsoft Internet Explorer                                                                                                    | _ 7 🗙               |
|----------------------|----------------------------------------------------------------------------------------------------|---------------------|
| Archivo Edición V    | er Favoritos Herramientas Ayuda                                                                                                    | <b>A</b>            |
| 🕞 Atrás 👻 🌍          | - 💌 😰 🏠 🔎 Búsqueda 👷 Favoritos 🚱 🔗 - 👹 🥽 - 🍇                                                                                                    |                     |
| Dirección 🙋 http://w | ww.uhu.es/sic/servicios/portal                                                                                                    | 🖌 🔁 Ir 🛛 Vínculos 🌺 |
|                      | Eniversidad de Huelva                                                                                                    |                     |
|                      | Rectorado      Servicios      Centros      Departamentos      Estudios      Perfiles      Búsquedas                                                                                                    | <b>₹</b>            |
|                      | Servicio de Informática y Comunicaciones                                                                                                    |                     |
|                      | Información General      Servicios      Mejora y Calidad      Solicitudes      Quiénes Somos      Mapa                                                                                                    |                     |
|                      | Inicio > Servicios > Portal Telemático                                                                                                    |                     |
|                      | Acceso                                                                                                    |                     |
|                      | Con el fin de ofrecer el acceso centralizado a servicios de uso frecuente (notas, horarios,<br>actas, nóminas) por parte de los distintos colectivos de nuestra Universidad -alumnos, PAS y<br>PDI- se pone en funcionamiento el <b>Portal del alumn@ y del emplead@.</b><br>Esta aplicación sólo es accesible desde nuestra intranet. Para el acceso desde Internet debes<br>realizar una conexión mediante <b>VPN-SSL (+info)</b> : |                     |
|                      | CON CERTIFICADO DIGITAL si eres docente o PAS.     SIN CERTIFICADO si eres estudiante .  Para acceder al portal tendrá que identificarse mediante su nombre de usuario de correo electrónico de la Universidad de Huelva. NOTA: Desactivar el bloqueo de ventanas emergentes para portal uhu es.                                                                                                    |                     |
|                      | Si tiene algún problema para acceder puede contactar                                                                                                    |                     |
| <u>e</u>             |                                                                                                    | Internet            |
| 🥵 Inicio 🔰           | 🥑 🎯 🕘 🕑 💭 🌋 🧐 Band 🛛 🙋 UNIV 🛛 🗁 CARP 🛛 🛣 Micro 🛛 🖉 Unive 🛛 💯 Micro 🦉 Servi                                                                                                    | c 🔇 🖄 🔂 🕺 11:19     |

## La conexión se realiza mediante el usuario y la contraseña de correo electrónico de la UHU

| Inicio - Portal de Servicios - Universidad d<br>Archivo Edición Ver Favoritos Herramientas<br>Atrás - O - R R R O - Bás<br>Dirección Altros://portal.uhu.es/portal/page/portal/uz<br>Portal de Se | ie Huelva - Microsoft Internet Explorer<br>Ayuda<br>gueda 🔆 Favoritos 🕢 🔗 <table-cell> 🕞 🎕<br/>xiportal/inicio</table-cell>                                                                                                    |                                                                |          | <b>N P</b>          | Vinculos »       |
|----------------------------------------------------------------------------------------------------|----------------------------------------------------------------------------------------------------|----------------------------------------------------------------|----------|---------------------|------------------|
| S                                                                                                    | Bierrvenido/a al Portal de Servicios Telemáticos de<br>la Universidad de Huelva.<br>Por favor inicie sesión autenticándose con su<br>usuario y contraseña para poder acceder a los<br>servicios telemáticos.<br>Para los Futuros Estudiantes se facilita el servicio<br>de Oferta de titulaciones, servicio público y que<br>permite concer la oferta de estudios oficiales de la<br>Universidad.<br>Si tiene algún problema para acceder puede<br>contactar con nuestro Sistema de Soporte a través<br>de SIRIUS. | Conectar<br>Introduzca el nombre<br>Usuario<br>Contraseña<br>C | onectar  | traseña para la con | exión.<br>RÓNICO |
| ð                                                                                                    | Portal de Servicios Telemáticos<br>© Universidad de Huelva - Todos los derechos                                                                                                    | s reservados                                                   |          |                     | ·····            |
| Listo                                                                                                    |                                                                                                    | - 1                                                            | <b>S</b> | 🔒 🥥 Internet        |                  |

En "Servicios Profesor " seleccionar la opción "Mis estudiantes por grupo de actividad"

| 🧕 Inicio - Portal de Servicios - Universidad                                                                                                    | de Huelva - Mozilla Firefox                                                                                      |                                              |                                    |                    | _ 7 🗙           |  |  |  |
|----------------------------------------------------------------------------------------------------|----------------------------------------------------------------------------------------------------|----------------------------------------------|------------------------------------|--------------------|-----------------|--|--|--|
| Archivo Editar Ver Historial Marcadores Her                                                                                                    | ramien <u>t</u> as Ay <u>u</u> da                                                                                |                                              |                                    |                    | 0               |  |  |  |
| <ul> <li>- </li> <li>- </li> <li></li></ul> | al.uhu.es/portal/page/portal/uxxiportal/i                                                                        | inicio                                       | 🗠 🔻 🕨                              | G - Google         | Q               |  |  |  |
| 🕐 Comenzar a usar Fire 🔂 Últimas noticias                                                                                                    |                                                                                                    |                                              |                                    |                    |                 |  |  |  |
|                                                                                                    |                                                                                                    |                                              |                                    | Inicio             | Ayuda           |  |  |  |
| Portal de Se                                                                                                    | ervicios Telem                                                                                                   | náticos                                      |                                    |                    |                 |  |  |  |
| Bienvenido/a:                                                                                                    | Cerrar sesión                                                                                                    |                                              |                                    |                    |                 |  |  |  |
| Servicios Empleados/as                                                                                                    | Portal de Servicios <sup>·</sup>                                                                                 | Telemáticos                                  |                                    |                    |                 |  |  |  |
| Mi certificado de retenciones e ingresos                                                                                                    | Bierwenido al Portal de los Servicios Telemáticos de la Universidad de Huelva                                    |                                              |                                    |                    |                 |  |  |  |
| Minómina                                                                                                    | Puede acceder a sus aplicaciones y realizar las consultas pertienentes a través de los enlaces del menú lateral. |                                              |                                    |                    |                 |  |  |  |
| Servicios Profesor                                                                                                    | Si tiene algún problema para acce                                                                                | der puede contactar                          | con nuestro Sistema de Soporte a t | ravés de SIRIUS.   |                 |  |  |  |
| Mis actas                                                                                                    |                                                                                                    |                                              |                                    |                    |                 |  |  |  |
| Mis estudiantes por grupo de actas<br>Mis estudiantes por grupo de actividad                                                                                                    | Avisos                                                                                                    |                                              |                                    | Favoritos          |                 |  |  |  |
|                                                                                                    | Primer aviso para la home p                                                                                      | ública del Portal del                        | Servicios Telemáticos. Este        | Universia          |                 |  |  |  |
| Servicios Generales                                                                                                    | aviso tiene un enlace a Terr                                                                                     | Uhu                                          |                                    |                    |                 |  |  |  |
| Oferta de Titulaciones de Primer y<br>Segundo Ciclo                                                                                                    | <ul> <li>Estos avisos son temporale<br/>archivados</li> </ul>                                                    | U. Sevilla                                   |                                    |                    |                 |  |  |  |
| Se pueden poner MAYÚSCULAS y viñetas pero no encabezados.                                                                                                    |                                                                                                    |                                              |                                    | Google             |                 |  |  |  |
|                                                                                                    |                                                                                                    |                                              |                                    |                    |                 |  |  |  |
|                                                                                                    | Portal de<br>© Universidad de Hue                                                                                | Servicios Telemátic<br>Iva - Todos los derec | os<br>hos reservados               |                    |                 |  |  |  |
|                                                                                                    |                                                                                                    |                                              |                                    |                    |                 |  |  |  |
| Terminado                                                                                                    |                                                                                                    |                                              |                                    |                    | portal.uhu.es 🔗 |  |  |  |
| 🤰 Inicio 🚽 🥭 📴 🔍 🖻 🎽 🔭                                                                                                    | 🧿 Bandeja de entrada 🛛 🗁 CA                                                                                      | RPETA COMP                                   | 🖉 UNIVERSITAS XXI 🧶 Inio           | io - Portal de Ser | 0 🕑 🛃 11:01     |  |  |  |

## Seleccionar el Año Académico, la Asignatura y el Grupo

| Mis estudiantes por grupo de actividad                                                                                                    | <ul> <li>Portal de Servicios - Unive</li> </ul>                                                                    | ersidad de Huelva - Mozilla Firefox                                                                                                    |                                                             |               |
|----------------------------------------------------------------------------------------------------|----------------------------------------------------------------------------------------------------|----------------------------------------------------------------------------------------------------|-------------------------------------------------------------|---------------|
| chivo ⊑ditar ⊻er Historial Marcadores H                                                                                                    | erramientas Ayuda                                                                                                  |                                                                                                    |                                                             | 4             |
| 🛛 🔹 🗼 👻 🧭 🛞 🚮 🗋 https://po                                                                                                    | rtal.uhu.es/portal/page/portal/uxxip                                                                               | portal/academico/estudiantes_grupo_actividad                                                                                                    | 🖀 🔻 🕨 💽 🕶 Google                                            | Q             |
| 🖲 Comenzar a usar Fire 🔂 Últimas noticias                                                                                                    |                                                                                                    |                                                                                                    |                                                             |               |
| Portal de S                                                                                                    | ervicios Tele                                                                                                    | emáticos                                                                                                    | Inicio                                                      | Ayuda         |
| ienvenido/a: <b>\$.###############</b>                                                                                                    | 🖞 Cerrar sesión                                                                                                    |                                                                                                    |                                                             |               |
| Servicios Empleados/as<br>Mi certificado de retenciones e ingresos<br>Mi nómina<br>Servicios Profesor<br>Mis actas<br>Mis estudiantes por grupo de actas<br>Mis estudiantes por grupo de actividad<br>Servicios Generales<br>Oferta de Titulaciones de Primer y<br>Segundo Ciclo | Mis estudian<br>Búsqueda de estu<br>Por favor, seleccione los<br>Año Académico:<br>Asignatura:<br>Grupo actividad: | diantes por Grupo de Actividad<br>criterios de estudiantes que desea consultar<br>2010/11<br>160098011-CONOCIMIENTO DEL MED<br>T1-GRUPO T1 DE TEORIA DE LA ASIG<br>Ver lista de clase | tividad<br>10 NATURAL, SOCIAL Y CULTUI<br>SNATURA 160098011 | V<br>RAL V    |
|                                                                                                    | Versión imprimib                                                                                                   | ile 🦉                                                                                                    | Versión Excel                                               |               |
| minado                                                                                                    |                                                                                                    |                                                                                                    |                                                             | portal.uhu.es |

Se obtiene el listado con el total de alumnos matriculados, tanto en Versión imprimible como en Versión Excel

| 🕙 Mi                                                                                                    | 🕹 Mis estudiantes por grupo de actividad - Portal de Servicios - Universidad de Huelva - Mozilla Firefox                                                                                                    |                                                         |                        |                                                         |             |                           |                               |           |         |                | _ 7     | X       |                                                                       |     |
|----------------------------------------------------------------------------------------------------|----------------------------------------------------------------------------------------------------|---------------------------------------------------------|------------------------|---------------------------------------------------------|-------------|---------------------------|-------------------------------|-----------|---------|----------------|---------|---------|-----------------------------------------------------------------------|-----|
| Archivo                                                                                                    | <u>E</u> ditar <u>V</u> er                                                                                                    | Hi <u>s</u> torial <u>M</u> ar                          | rcadores Herra         | mien <u>t</u> as Ay <u>u</u> c                          | la          |                           |                               |           |         |                |         |         |                                                                       |     |
| < r 🔶 r 🧭 r 🧭 😧 🏠 🗋 https://portal.uhu.es/portal/page/portal/ucxiportal/academico/estudiantes_grupo_actividad 🔗 r 🕨 💽 - Google |                                                                                                    |                                                         |                        |                                                         |             |                           |                               |           |         |                |         | Q       |                                                                       |     |
| 🌮 Comenzar a usar Fire 🔂 Últimas noticias                                                                                      |                                                                                                    |                                                         |                        |                                                         |             |                           |                               |           |         |                |         |         |                                                                       |     |
|                                                                                                    | Año Acadén                                                                                                    | nico:                                                   | 2010,                  | 2010/11                                                 |             |                           |                               |           |         |                |         | ~       | ^                                                                     |     |
|                                                                                                    | Asignatura:                                                                                                    |                                                         | 1600                   | 98011-CONOCIMIENTO DEL MEDIO NATURAL, SOCIAL Y CULTURAL |             |                           |                               |           |         |                |         |         | =                                                                     |     |
|                                                                                                    | Grupo activi                                                                                                    | idad:                                                   | T1-G                   | RUPO T1 DE                                              | E TEORÍA DE | E LA ASIGNAT              | URA 160098011                 |           |         |                |         |         | ~                                                                     |     |
|                                                                                                    | [Ver lista de clase]                                                                                                    |                                                         |                        |                                                         |             |                           |                               |           |         |                |         |         |                                                                       |     |
|                                                                                                    | Versiór                                                                                                    | imprimible                                              |                        |                                                         |             |                           | 🖏 Versi                       | ón Excel  |         |                |         |         |                                                                       |     |
|                                                                                                    | Estudiantes que cumplen con los criterios seleccionados    Año Académico: 2010/11  Asignatura: CONOCIMIENTO DEL MEDIO NATURAL, SOCIAL Y CULTURAL  Grupo actividad: GRUPO T1 DE TEORÍA DE LA ASIGNATURA 160098011  Resultados: 70 |                                                         |                        |                                                         |             |                           |                               |           |         |                |         |         |                                                                       |     |
|                                                                                                    | Primer<br>apellido                                                                                                    | Segundo<br>apellido                                     | Nombre                 | Documento*                                              | Teléfono    |                           | E-mail                        | Exp.*     | Esp.    | Tipo<br>asig.* | Mat.*   | Conv.*  | Plan/Programa                                                         |     |
|                                                                                                    | -                                                                                                    | ****                                                    | NUMBER                 | ****                                                    | ****        | ******                    | <del>M&amp;NNNNNN</del>       | 1923      | o       | TRONCAL        | 1       | 1       | MAESTRO<br>ESPECIALIDAD<br>DE<br>EDUCACION<br>INFANTIL (<br>PLAN 98)  |     |
|                                                                                                    | -                                                                                                    | -1848-1868-1864-186-186-186-186-186-186-186-186-186-186 | -kielekskielekskieleks | - MARCARACIA                                            | -           | - polotodikalikikidikalik | ikkildikiliğildikildir ek ele | 1824      | o       | TRONCAL        | 1       | 1       | MAESTRO<br>ESPECIALIDAD<br>DE<br>EDUCACION<br>INFANTIL (<br>PLAN 98 ) |     |
| <                                                                                                    |                                                                                                    |                                                         |                        |                                                         |             |                           |                               |           |         |                |         |         | MAESTRO                                                               | >   |
| Termina                                                                                                    | ido                                                                                                    |                                                         |                        |                                                         |             |                           |                               |           |         |                |         |         | portal.uhu.es                                                         | 5 🔒 |
| 🦺 li                                                                                                    | nicio 🔰 🧟                                                                                                    | ا ال ال                                                 | 🕑 📁 👋                  | 🎒 Bandeja de                                            | en 🗎 🛅 C    | ARPETA COMP               | UNIVERSITAS                   | 🧧 🙂 Mis e | studiar | ite 🛛 😿        | Microso | oft Wor | 0 🛃 11:                                                               | :03 |